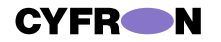

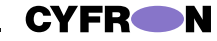

## Благодарим Вас за использование продукции **CYFRON**!

Высокопроизводительный сетевой видеорегистратор NV1008 с разрешением до 2 Мп (1920х1080) и поддержкой кодеков Н.264 и Н.265 - это мошное, надежное и функциональное оборудование для одновременной записи 8 IP камер со скоростью 30 кадров в секунду на канал. NV1008 работает с видеокамерами XVI и Geovision, а также поддерживает протокол Onvif, что дает возможность подключить сетевые камеры большинства производителей.

Благодаря интуитивно понятному интерфейсу видеорегистратора работа с ним максимально удобна и комфортна.

NV1008 - это отличное решение для объектов с высокими требованиями к качеству и детализации изображения.

#### 1. Основные технические характеристики

| Модель                                                                                      | NV1008                                                                                          |
|---------------------------------------------------------------------------------------------|-------------------------------------------------------------------------------------------------|
| Тип процессора                                                                              | Hi3798M                                                                                         |
| Количество каналов                                                                          | 8                                                                                               |
| Поддерживаемые типы кодеков                                                                 | H.264, H.265                                                                                    |
| Питание                                                                                     | 12В, 2А, адаптер питания                                                                        |
| Видеовыходы                                                                                 | VGA, HDMI                                                                                       |
| Поддерживаемые разрешения для                                                               | 1280*1024 [60Hz]                                                                                |
| видеовыходов                                                                                | 1920*1080 [60Hz]                                                                                |
| Поддерживаемые протоколы для                                                                | ONVIF/ I8H/ I8/ T9/ GB28181/ RTSP                                                               |
| подключения пр камер                                                                        | 1020 1000                                                                                       |
| поддерживаемые разрешения                                                                   | до 1920х1080                                                                                    |
| Разрешение видео, запись (количество<br>каналов); синхронное<br>воспроизведение (количество | 2 MPix 1920x1080 / 1.3 Mpix<br>1280x960; запись - 8; на всех<br>разрешениях воспроизведение - 8 |
| каналов)<br>Скорость записи видео по каждому                                                | до 30 кадров/сек                                                                                |
| каналу                                                                                      |                                                                                                 |
| USB порты                                                                                   | 2 USB 2.0                                                                                       |
| Сетевои интерфеис                                                                           | RJ45-100 Mbit/s                                                                                 |
| Интерфеис RS-485(P1Z)                                                                       | нет                                                                                             |
| 1 ревожные входы/выходы                                                                     | нет                                                                                             |
| Количество внутренних HDD                                                                   | SATA1 шт*                                                                                       |
| Внешние HDD eSATA                                                                           | нет                                                                                             |
| Максимально протестированный<br>размер HDD                                                  | 10 T6                                                                                           |
| Поддержка USB мыши                                                                          | да                                                                                              |
| Резервирование на USB накопитель                                                            | да                                                                                              |
| Поддержка USB 3G модема                                                                     | нет                                                                                             |
| Поддержка USB WIFI                                                                          | нет                                                                                             |
| Наличие ИК пульта                                                                           | нет                                                                                             |
| Габариты в упаковке,                                                                        | 350*270*85                                                                                      |
| Габариты без упаковки,<br>Габариты без упаковки,<br>г*ш*в. мм                               | 258*230*48                                                                                      |
| Вес грамм                                                                                   | 700(нетто) 1450 (брутто)                                                                        |
| Материал корпуса                                                                            | сталь                                                                                           |
| Лиапазон рабочих температур, гр.                                                            | 0+50°C                                                                                          |

таблица 1

| 500G       | 1TB         | 2TB        | 3TB        | 4TB        | 6TB      | 10TB      |
|------------|-------------|------------|------------|------------|----------|-----------|
| WD5000LUCT | ST1000525SV | WD20EURS   | WD30EZRS   | WD40EURX   | WD60PURX | US7SAL100 |
| WD5000LPUX | WD10JPVX    | WD2002FAEX | WD3000FYYZ | WD4000FYYX |          |           |
|            | WD10JUCT    |            |            | WD4000F9YZ |          |           |
|            | WD10SPCX    |            |            |            |          |           |
|            | WD1003FBYX  |            |            |            |          |           |

\* - Список рекомендуемых HDD

| 2. КОМПЛЕКТ ПОСТАВКИ                                |                |  |  |  |  |  |
|-----------------------------------------------------|----------------|--|--|--|--|--|
| Наименование                                        | количество, шт |  |  |  |  |  |
| Сетевой видеорегистратор NV1008                     | 1              |  |  |  |  |  |
| Адаптер питания 12В, 2А                             | 1              |  |  |  |  |  |
| уководство пользователя                             | 1              |  |  |  |  |  |
| Гарантийный талон*                                  | 1              |  |  |  |  |  |
| CD диск с ПО*                                       | 1              |  |  |  |  |  |
| Кабель для подключения питания жесткого диска       | 1              |  |  |  |  |  |
| Шлейф для подключения SATA HDD                      | 1              |  |  |  |  |  |
| Набор монтажных винтов для крепления жёсткого диска | 1              |  |  |  |  |  |
| USB мышь                                            | 1              |  |  |  |  |  |
|                                                     |                |  |  |  |  |  |

o 1/

таблица 2

\*ВАЖНО! Комплектация и некоторые параметры устройства могут быть изменены производителем без дополнительного уведомления.

#### 3. Назначение портов видеорегистратора

Ниже представлены внешний вид задней панели видеорегистратора (рисунок 1), схема (рисунок 2) и описание её элементов (таблица 3)

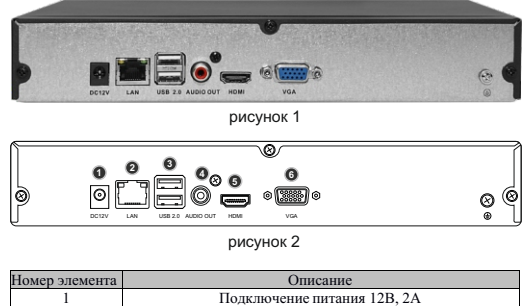

| 1 | Подключение питания 12В, 2А                                                             |
|---|-----------------------------------------------------------------------------------------|
| 2 | Сетевой интерфейс RJ45-100 Mbit/s                                                       |
| 3 | USB порты 2.0                                                                           |
| 4 | Аудио выходBNCx1, линейный НЧ аудио - выход, наприм<br>для подключения активных колонок |
| 5 | Видеовыход HDMI                                                                         |
| 6 | Видеовыход VGA                                                                          |
|   |                                                                                         |

таблица 3

Далее представлены схема передней панели видеорегистратора (рисунок 3).

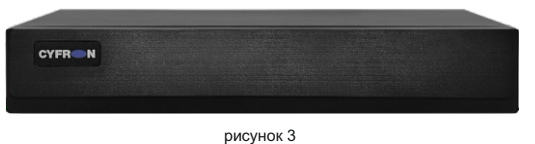

## 4. Подготовка видеорегистратора к работе.

Устройство должно устанавливаться горизонтально. Избегайте попадания прямых солнечных лучей, не подвергайте механическим и вибрационным воздействиям регистратор во время записи или воспроизведения, это может привести к повреждению системы.

Чтобы избежать перегрева устройства, выбирайте место с хорошей вентиляцией для его установки. Нельзя устанавливать прибор вблизи нагревательных приборов, в пыльных помещениях. Удостоверьтесь, что жесткие диски установлены правильно.

### Установка жёстких дисков.

Во избежание повреждения оборудования и жёсткого диска его установка должна производиться квалифицированным персоналом. Пожалуйста, не открывайте видеорегистратор и не производите замену жесткого диска при включенном питании. Жесткий диск рекомендуется использовать со скоростью вращения 7200 об/мин.

1. Откройте крышку регистратора.

2.Подключите соединительными шлейфами SATA и питание HDD с системной платой. Закрепите жесткий диск с помощью винтов на крепления для жесткого диска.

3. Аккуратно закройте крышку.

#### 5. Управление устройством посредством встроенного ПО

#### 5.1 Включение системы.

После подключения адаптера питания и нажатия на кнопку питания, система будет включена.

## 5.2 Основной экран.

После включения системы на мониторе отобразится основное окно системы (Рисунок 4), для того, чтобы получить доступ ко всему функционалу регистратора, нужно совершить 1

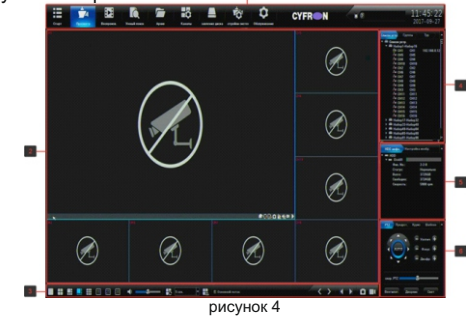

вход под учетной записью администратора (логин: admin, пароль: 888888 или 123456). Условно экран можно разделить на 6 областей: область 1. панель управления (Рисунок 4 и Рисунок 5).

|       | 14       | 2        | Q         |   | i ĉ      |   | 10                  | Ū.         | CYFRON | 10 | 11:41  |
|-------|----------|----------|-----------|---|----------|---|---------------------|------------|--------|----|--------|
| Crupt | distant. | Borgann. | Yessi and | - | Contra 1 |   | organization contra | Cognitions |        |    | 2017-0 |
| Å     | В        | c        | Ď         | Ē | F        | Ġ | Ĥ                   |            |        | 1  | k      |
|       |          |          |           |   |          | р | исун                | ок 5       |        |    |        |

руководство, перезагрузка и выключение.

В. Просмотр — окно онлайн просмотра камер.

С.Воспроизведение — воспроизведение записанного

**D**.Умный поиск — поиск в архиве записей по лицам или

**F.**Каналы — настройка каналов регистратора.

дисками.

регистратора.

К. Текущее время регистратора

область 2 окно просмотра. В окне каждого канала доступны следующие функции (при условии, что данная камера поддерживает данные возможности):

РТZ – управление стображение умного детектирования 💽 отображать лица / авто. номера,

сделать скриншот текущего канала,

🛐 включить интерком 🛛 🚮 включить звук с камеры 📑 ручная запись канала 🋐 воспроизведение архива текущей камеры в окне канала.

Эзначком и зеленой иконкой камеры в списке устройств обозначается канал, по которому ведётся запись.

При прокрутке колеса на манипуляторе мышь происходит увеличение / уменьшение изображения («ZOOM») на канале)

Если удерживать левую кнопку мыши над одним каналом и перетянуть его на другой, то вы увидите меню «Выбор режима обмена каналов» (Рисунок Рисунок), доступно 3 режима обмена: поменять каналы меняет каналы местами. поменять

последовательность — меняет последовательность канала в наборе, поменять окна — меняет видимое отображение окна на экране, не затрагивая ни набор, ни настройки канала

область 3 панель режимов отображения

область 4 список: устройств, групп, туров

область 5 список установленных жестких дисков, панель настройки изображения

область 6 панель управления устройствами PTZ

Подключение IP-камер к регистратору.

Для настройки подключения IP камер к регистратору на панели управления выберите пункт «Каналы». Доступны автоматическая и ручная настройка IP каналов:

#### Подключение каналов

На рисунке 6 описаны параметры настройки IP камер. 1) Пункты меню «Каналы»

2) Окно поиска

• Поиск – нажмите для выполнения поиска доступных IP камер, результаты поиска отображаются в таблице.

• Добавить все – добавить все найденные камеры с: принудительным изменением IP-адреса, с изменением IP-адреса, если соединение не удалось и не изменяя IPадрес.

 Подробно — открывает окно пред просмотра видео с камеры.

• Импорт / Экспорт — импорт / экспорт данных окна 3.

• Протоколы - выбор протокола обмена данными с камерой, рекомендуется использовать протоколы:

• ONVIF – протокол обмена данными работающий с

большинством камер. I9/Т8 – внутренний протокол передачи данных

используется для подключения IP камер XVI. Рисунок 6

• Кн. - номер канала уже добавленной камеры

• Адрес – IP адрес камеры.

 Протокол – протокол передачи данных, по которому камера была найдена.

• OSD – экранная надпись полученная с камеры

• Соединения - connected/Disconnected.

• Об устройстве — информация предоставляемая **VCTDOЙCTBOM**.

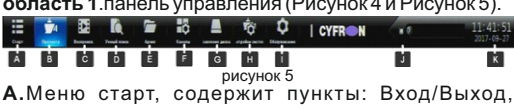

видео / скриншотов архива.

автомобильным номерам.

Е.Архив — архивация видео / скриншотов на подключенные к регистратору внешние носители информации.

G.Диски — управление установленными жесткими

**Н.**Система — управление общими настройками

I. Обслуживание — сервисное меню регистратора

J. Oкно текущих тревожных событий

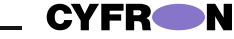

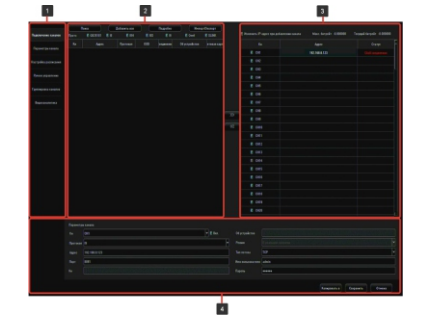

 Об устройстве — информация предоставляемая устройством. Сетевая карта – название сетевого адаптера за которым через который работает данная камера.

3) поле, в котором отображаются подключенные IP камеры: · Изменить адрес IP адрес камеры при добавлении канала

Максимальный битрейт регистратора

Текущий битрейт регистратора

Кн – номер канала

Адрес – IР адрес камеры

Статус – статус текущего подключения.

4) поле настройки сетевых параметров камеры, для редактирования настроек необходимо выделить интересующую камеру из поля 3 двойным кликом левой кнопки мыши, либо выбрать из выпадающего списка номер канала.

• Кн — выбор номера канала, на котором будет отображаться видео с камерь

• Протокол — выберите тип протокола необходимый для работы с вашей камерой.

• Адрес – IP адрес камеры.

Порт – порт передачи данных.

· Об устройстве - информация предоставляемая устройством

• Режим — режим работы камеры • Тип потока – протокол передачи данных.

• Имя пользователя - поле ввода имени пользователя для

подключения к камере.

• Пароль – поле ввода пароля для подключения к камере. • Копировать в – выберите каналы, в которые необходимо скопировать сделанные настройки.

Для сохранения сделанных изменений нажмите «Сохранить», для отмены нажмите «Отмена»

6. Настройка сетевых параметров.

Настройка сетевых параметров возможна в меню регистратора и через WEB интерфейс.

ВАЖНО! ДОСТУП К WEB интерфейсу возможен только если

видеорегистратор и компьютер, с которого осуществляется доступ, расположены В ОДНОЙ ПОДСЕТИ. ПАРАМЕТРЫ ВИДЕОРЕГИСРАТОРА ПО УМОЛЧАНИЮ: IP адрес: 192.168.0.188 или 192.168.1.123

Логин: admin Пароль: 888888 или 123456 ВО ИЗБЕЖАНИИ ДОСТУПА К НАСТРОЙКАМ ВИДЕОРГЕИСТРАТОРА СТОРОННИМИ ЛИЦАМИ ОБЯЗАТЕЛЬНО СМЕНИТЕ ПАРОЛЬ!

Доступ через WEB интерфейс осуществляется посредством браузера Internet Explorer. Введите в адресном поле http://<'ip-адрес видеорегистратора'>

Откроется окно программы (рисунок 9)

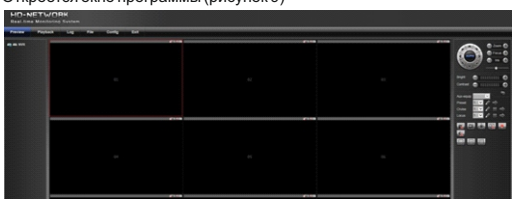

рисунок 9 www.cyfron.ru \_

Стартовым окном программы по умолчанию является отображение вкладки предварительного просмотра видео (Preview).

Подключение IP-камер к регистратору.

Выберите в меню видеорегистратора (рисунок 10) пункт Config.

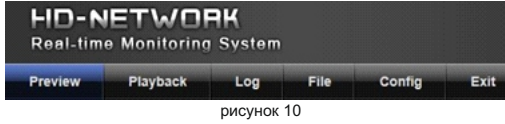

Для поиска IP-камер в пункте "Config" выберите "Channel Parameters". затем "LAN Search". Далее выберите вкладку "Device Search" и нажмите клавишу "Search". В результате будет сформирован список доступных в сети видеокамер (Рисунок 11).

| neview Playback Log File Config                                                                                                    |                                        |          |
|----------------------------------------------------------------------------------------------------|----------------------------------------|----------|
| and Parameters                                                                                                    |                                        |          |
| Surved Excensions                                                                                                    | Ratio Searching                        |          |
| Chapter Settings                                                                                                    | Lawrence - The second                  |          |
| Video Sel                                                                                                    |                                        |          |
| Video Parameters                                                                                                    | Of Delte Policil Conflut 050 Devisione | and some |
| Mary Departure                                                                                                    |                                        |          |
| Veolat                                                                                                    | 🖌 1014240 Ovir 1                       |          |
|                                                                                                    | / 1016.227 Over 8                      |          |
|                                                                                                    | A NULLAIS OWN 2 MULTING                |          |
|                                                                                                    | A 1024224 Over 8 Gavenar               |          |
| and Farancies                                                                                                    | A 1014.211 (Mat 2                      |          |
| on & Calophine                                                                                                    | (M)                                    |          |
| and Parameters                                                                                                    |                                        |          |
| and Management Street of Street of S |                                        |          |
|                                                                                                    | V 101610 0vr 1                         |          |
|                                                                                                    |                                        |          |
|                                                                                                    |                                        |          |

рисунок 11

Для добавления камеры активируйте синий маркер, расположенный слева от информации об устройстве и в появившемся меню выберите необходимый канал (Рисунок 12).

| Searching  | 000111839     |  |                  |                    |
|------------|---------------|--|------------------|--------------------|
| ist of IPC | Device Search |  |                  |                    |
|            |               |  |                  | search autobinding |
|            |               |  | D1E852A209170F0C |                    |
| 1          |               |  |                  | Device Modify      |
|            |               |  | 01327A2A066C107B | P                  |
|            |               |  |                  | NetMark:           |
|            |               |  | 02255070094E1968 | GaleWay.           |
|            |               |  |                  | DNST:              |
|            |               |  |                  | DNS2               |
| Notes      |               |  | 01406E4008580E28 |                    |
|            |               |  |                  | mody               |
|            |               |  |                  |                    |
|            |               |  | FA7E070481D01223 |                    |
|            |               |  |                  |                    |

рисунок 12

В результате информация о камере отобразится во вкладке "List of IPC" (Рисунок 13)

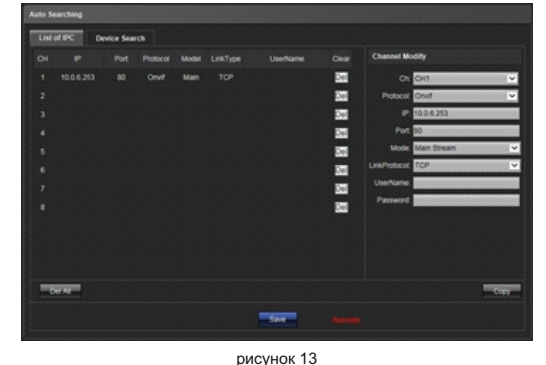

а изображение будет транслироваться по выбранному каналу в окне "Preview" (Рисунок 14).\*В правой части окна расположена панель "Channel Modify". Информация по элементам данной панели представлена в таблице 6.

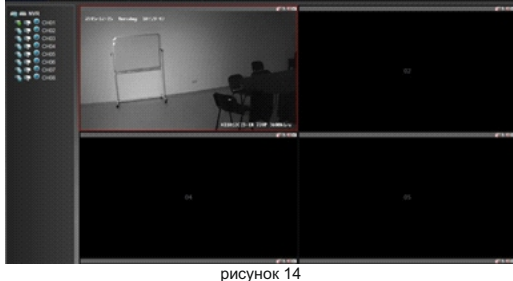

ВАЖНО! Для того чтобы изменения вступили в силу необходимо нажать кнопку Save в нижней части панели настроек.

Параметры воспроизведения и записи для каналов устанавливаются с помощью меню в левой части окна (Рисунок 15). Каждый из пунктов активируется с помощью мыши.

> рисунок 15 - воспроизведение дополнительного потока

воспроизведение основного потока

۲ управление записью

0

ВАЖНО! При настройке сетевых параметров убедитесь что оборудование будет находиться в подсети организации и ір-адреса не будут совпадать (в этом случае возможен конфликт адресации). В случае возникновения неполадок обратитесь к системному администратору предприятия. ПОРТЫ. КОТОРЫЕ НЕОБХОДИМО ПРОБРОСИТЬ ДЛЯ ДОСТУПА К ВИДЕОРЕГИСТРАТОРУ ЧЕРЕЗ СЕТЬ ИHTEPHET: WEB port (по умолчанию 80)

DATA ports (по умолчанию 554, 1935) Mobile port (по умолчанию 5800)

### 7. Правила эксплуатации видеорегистратора.

Видеорегистратор рассчитан на непрерывную работу в течение длительного периода времени и не требует обслуживания в процессе эксплуатации.

#### 8. Гарантийные обязательства.

8.1. Изготовитель гарантирует работоспособность изделия в соответствии с заявленными техническими характеристиками в течение 24 месяцев со дня продажи при соблюдении владельцем условий хранения, монтажа и эксплуатации.

8.2. Гарантийные обязательства являются недействительными, если причиной выхода из строя явились:

механические, термические, химические повреждения корпуса: •электрический пробой входных и выходных каскадов;

неправильное подключение видеорегистратора;

·несоблюдение полярности или величины питающего напряжения. 8.3. Изготовитель не несет гарантийные обязательства в случаях: ·если продукция (принадлежности и комплектующие) была вскрыта (нарушена сохранность пломб),

·изменена или отремонтирована иным лицом;

если дата выпуска, наименование модели на корпусе продукции были удалены, стерты, повреждены, изменены, 8.4. Работа аппаратуры гарантируется в условиях нормальной

электромагнитной обстановки

# РУКОВОДСТВО **ПОЛЬЗОВАТЕЛЯ**

8-канальный сетевой видеорегистратор

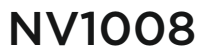

| CYFR |  |
|------|--|
|      |  |
|      |  |

Изготовлено по заказу и под контролем ИП Синюков В.С (ТПГ «Декси») 8 499 7097770 8 473 2467666 8 800 5557200 www.cyfron.ru www.cyfron.com